## 輕鬆五步驟,享受電子書與電子雜誌的閱讀樂趣!(PC版)

◎ Step 1: 進入成功高中圖書館網頁→點選「數位資源」

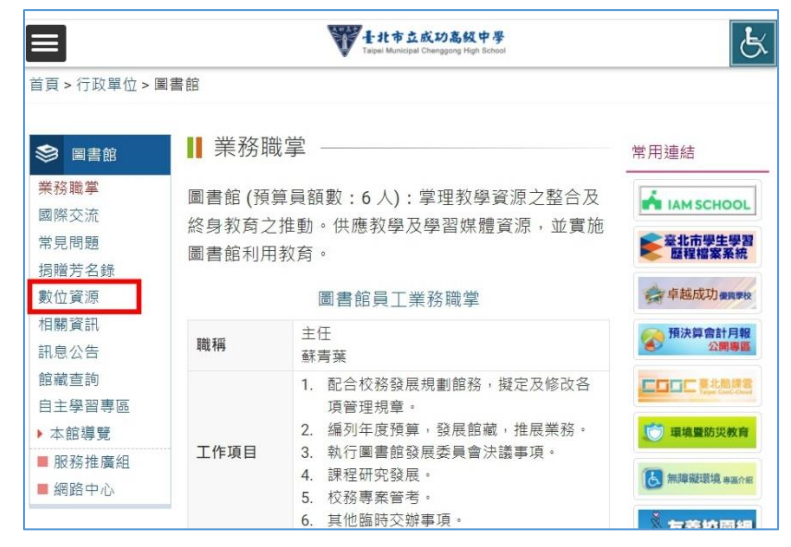

◎ Step 2: 數位資源網頁→點選「電子書雲端資料庫」,進入「Hyread 成功高中」

| 業な悪意    |                                                      |
|---------|------------------------------------------------------|
| 耒       | ◎ 電子書雲端書庫                                            |
| 國際交流    | 教研究)。据28节点小巡门课。 落约应渡为白小巡门课。教研艺士施扬士教78支播来源28 建筑公时改少   |
| 常見問題    | 我即豆八喉姤扁岁刀逗子姤,贤政欲喘扁岁刀逗子姤。我即石木首水平路娃立眞有喉咙,调戒石服伤口<br>她研。 |
| 揭赠芳名錄   | ##/4-~<br>學生登入帳號為學號,預設宓碼為身份證字號。                      |
| 數位資源    | 若要變更密碼,讀連結「讀者登入」。                                    |
| 相關資訊    |                                                      |
| 訊息公告    | ▲ 今立落約度                                              |
| 館藏查詢    | ❷ 土乂員附岸                                              |
| 自主學習專區  | 操作說明(點擊下載檔案)                                         |
| 本館導覽    | ★ 頁次1/39 - + 編放100%                                  |
| ■ 服務推廣組 |                                                      |
| ■ 網路中心  |                                                      |

## ◎ Step 3: 「Hyread 成功高中」網頁→點選「登入」

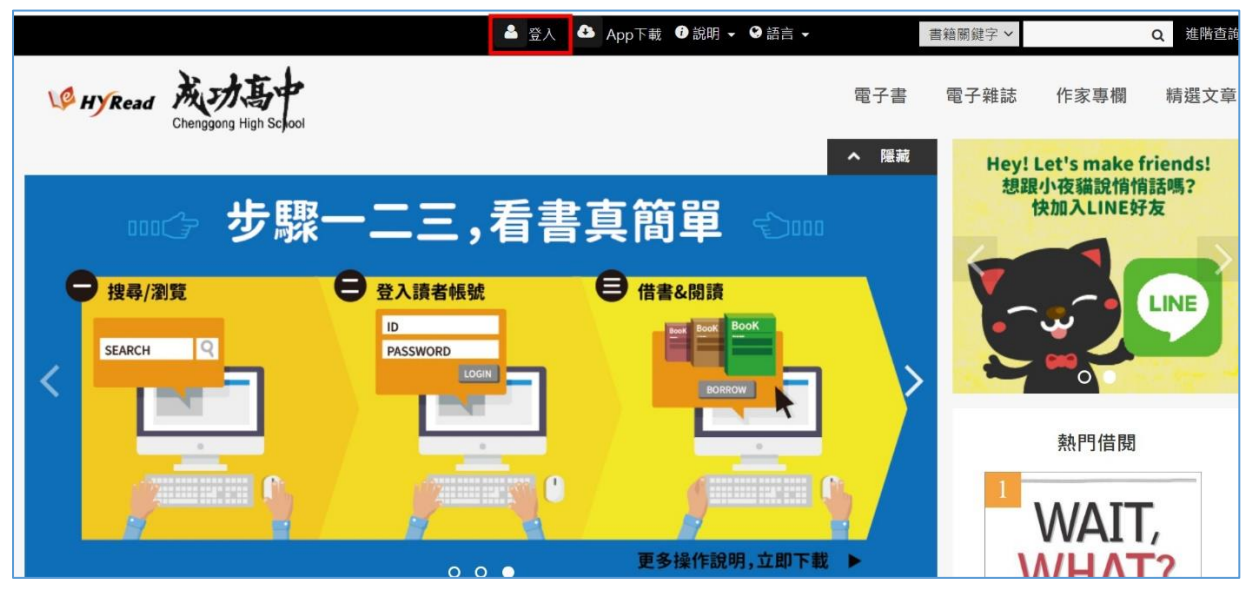

◎ Step 4: 學生帳號為學號,密碼為身份證字號。教師登入帳號與密碼,均為身分證字號。

|                                       | 讀者登入                                         |
|---------------------------------------|----------------------------------------------|
| 讀者號[?]                                |                                              |
| 密碼                                    |                                              |
|                                       | 登入                                           |
| ※小提示:<br>若不清楚帳<br>或詢問HyR<br>service@b | 號密碼 · 可向您的圖書館詢問<br>Read電子書客服<br>vread.com.tw |

◎ Step 5: 登入後即可享受電子書與電子雜誌閱讀!

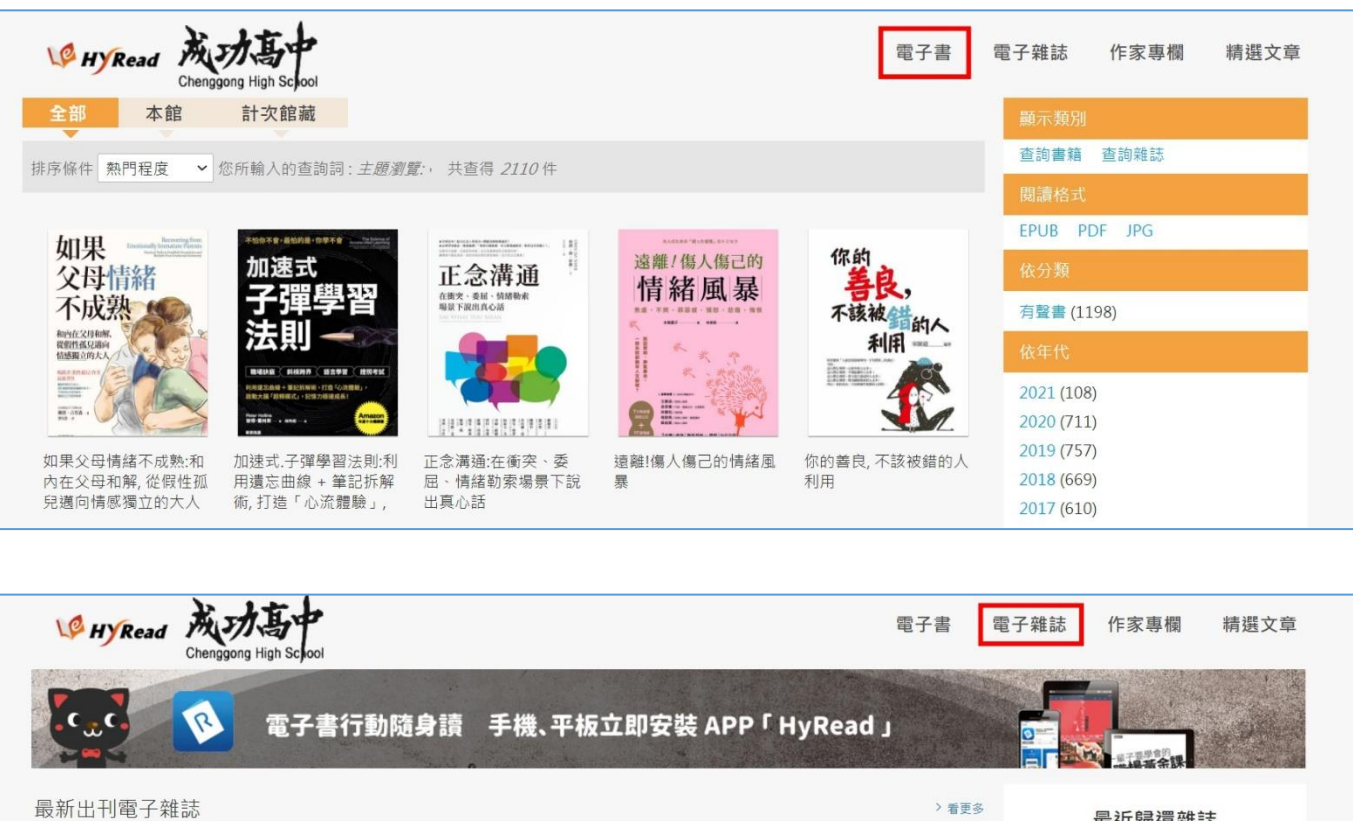

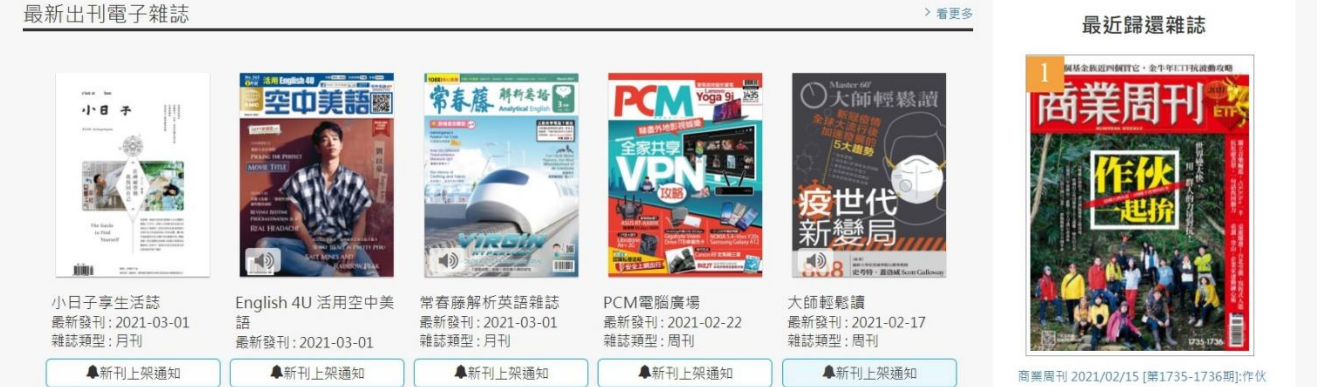